## ขั้นตอนการติดตั้งโปรแกรม iThesis

- 1. เข้าเว็บไซต์ http://ithesis.su.ac.th
- 2. คลิกเมนู Microsoft Word Add-In ดังรูป

| · $ ightarrow$ C Secure   https://ithesis.su.ac.th/#                                                        | ş                               |
|----------------------------------------------------------------------------------------------------|---------------------------------|
| INTEGRATED THESIS & RESEARCH MANAGEMENT SYSTEM     Graduate School, Slipatom University.                    |                                 |
| tus Tutorials Microsoft Word Add-In                                                                         | Ø                               |
| Thesis Add-In                                                                                               | LOGIN                           |
| iThesis x64 (1.1.1)                                                                                         | ชื่อผู่ใช้ / Username           |
| Download & install iThesis<br>Support Microsoft Office 2010, Microsoft Office 2013 and Microsoft Office 365 | รทัสผ่าน / Password             |
| iThesis x86 (1.1.1)                                                                                         | « Recommend for you             |
| Download & install iThesis<br>Support Microsoft Office 2010, Microsoft Office 2013 and Microsoft Office 365 | LOGIN                           |
|                                                                                                    | Knowledge Base 😂                |
| rerequisite programs                                                                                        | Question & Answer               |
| Visual Studio 2010 Tools for Office Runtime                                                                 | General Usage & Best Practice 4 |
| Microsoft Visual C++ 2010 Redistributable Package x86 (for 32bit)                                           | TDC Staff 6                     |
|                                                                                                    | Advisor 13                      |
| Microsoft Visual C++ 2010 Redistributable Package x64 (for 64bit)                                           | Microsoft Word 20               |
|                                                                                                    | Graduate Student 39             |
|                                                                                                    | Web Portal 13                   |
|                                                                                                    | Add-In 19                       |
|                                                                                                    | EndNote 13                      |
|                                                                                                    | Mendeley 6                      |
|                                                                                                    | Administrator 77                |
|                                                                                                    | Graduate Staff 15               |
|                                                                                                    |                                 |

3. download โปรแกรม Visual Studio Tools for Office Runtime

| INTEGRATED THESIS & RESEARCH MANAGEMENT SYSTEM     Graduale School. Siloatom University                     |                                  |
|----------------------------------------------------------------------------------------------------|----------------------------------|
| atus Tutorials Microsoft Word Add-In                                                                        | 0                                |
| Thesis Add-In                                                                                               | LOGIN                            |
| iThesis v64 (1.1.1)                                                                                         | ชื่อผู้ใช้ / Username            |
| Download & Install Thesis<br>Support Microsoft Office 2010, Microsoft Office 2013 and Microsoft Office 365  | รหัสผ่าน / Password              |
| (Thesis x86 (1.1.1) « Be                                                                                    | Remember me                      |
| Download & Instill IThesis<br>Support Microsoft Office 2010, Microsoft Office 2013 and Microsoft Office 365 | LOGIN                            |
| varanuista monrans                                                                                          | Knowledge Base 🏾                 |
|                                                                                                    | Question & Answer                |
| Visual Studio 2010 Tools for Office Runtime                                                                 | General Usage & Best Practice 4  |
| Microsoft Visual C++ 2010 Redistributable Package x86 (for 32bit)                                           | IDC Staff 6                      |
| Microsoft Visual C++ 2010 Redistributable Package x64 (for 64bit)                                           | Advisor 13                       |
|                                                                                                    | Craduate Student 20              |
|                                                                                                    | Web Portal 13                    |
|                                                                                                    | Add-In 19                        |
|                                                                                                    | EndNote 13                       |
|                                                                                                    | Mendeley 6                       |
|                                                                                                    | Administrator 77                 |
|                                                                                                    | Graduate Staff 15                |
|                                                                                                    | Institutional Papasitony Staff 2 |

4. หาก download ด้วย Google Chrome ระหว่างการ download จะปรากฏดังรูป

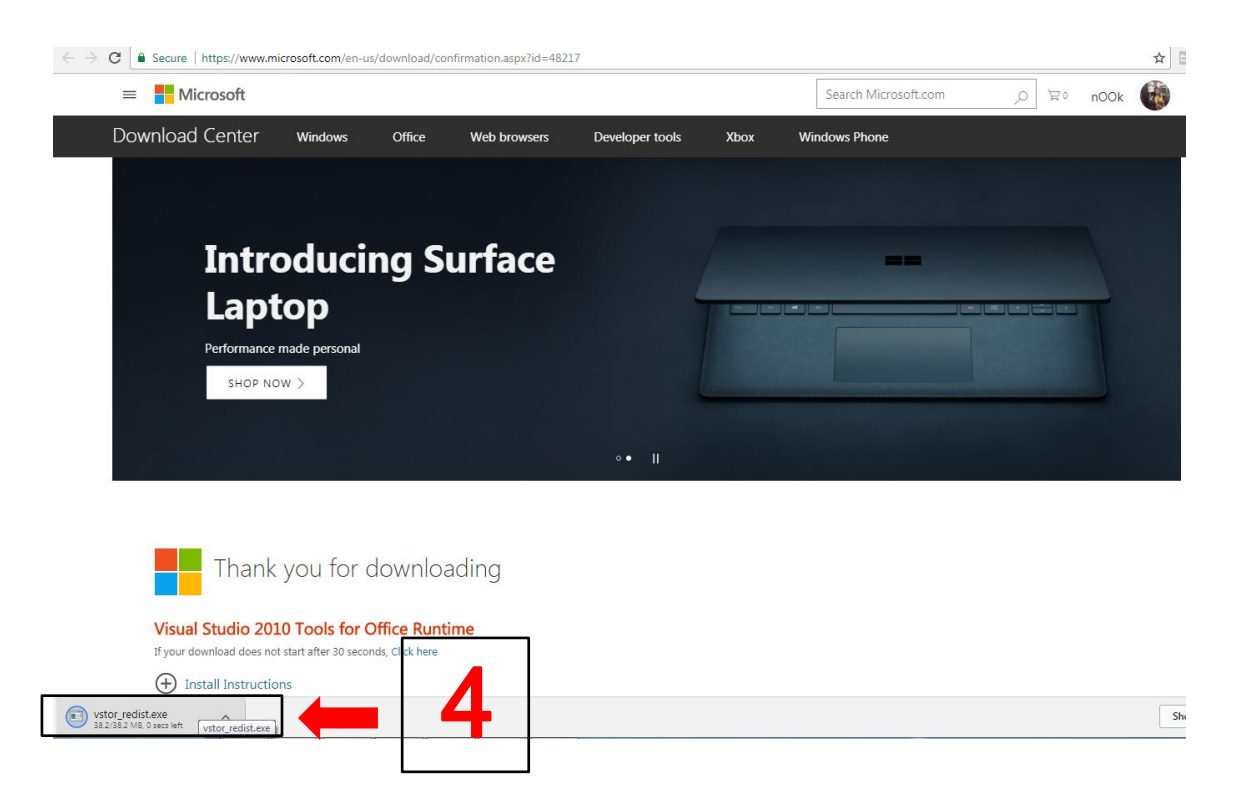

5. เมื่อ download โปรแกรมเรียบร้อยแล้ว คลิกขวาเพื่อ open file นั้น

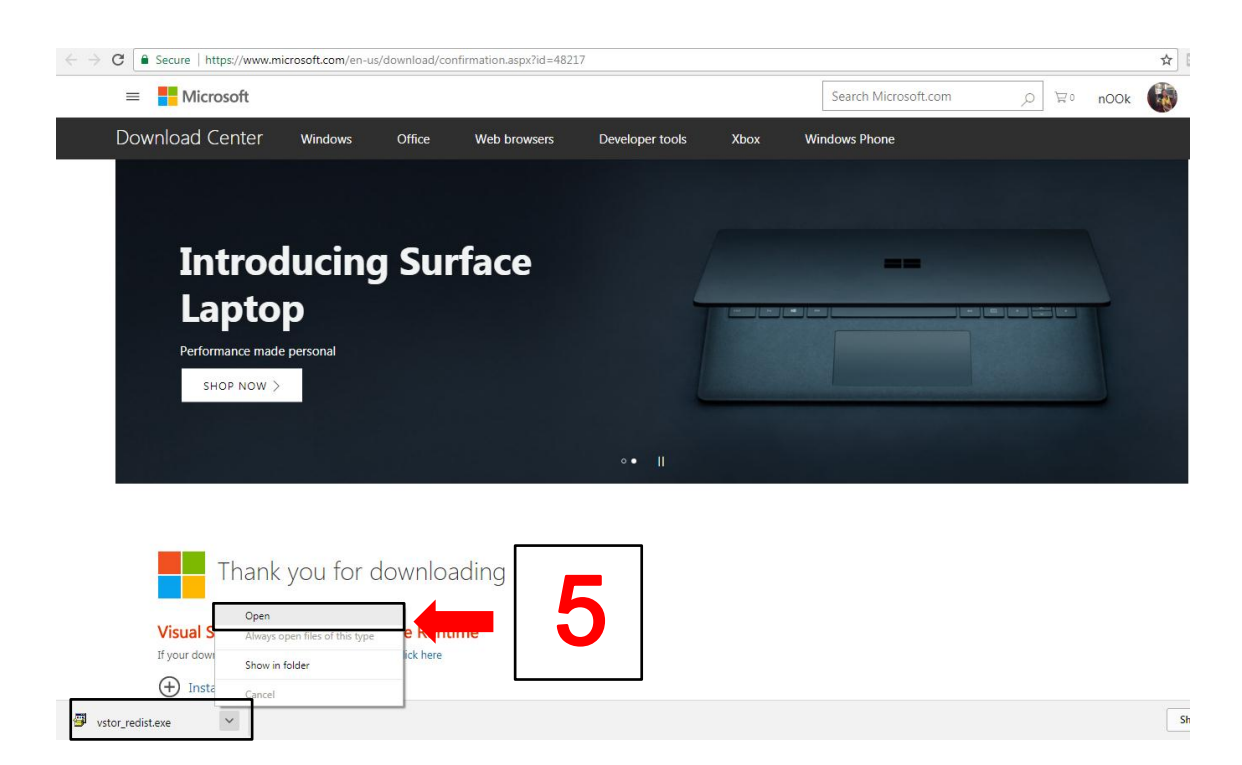

6. เมื่อปรากฏดังรูป ให้คลิกเลือก

## ี่ I have read and accept the license terms. จากนั้นคลิกปุ่ม Install

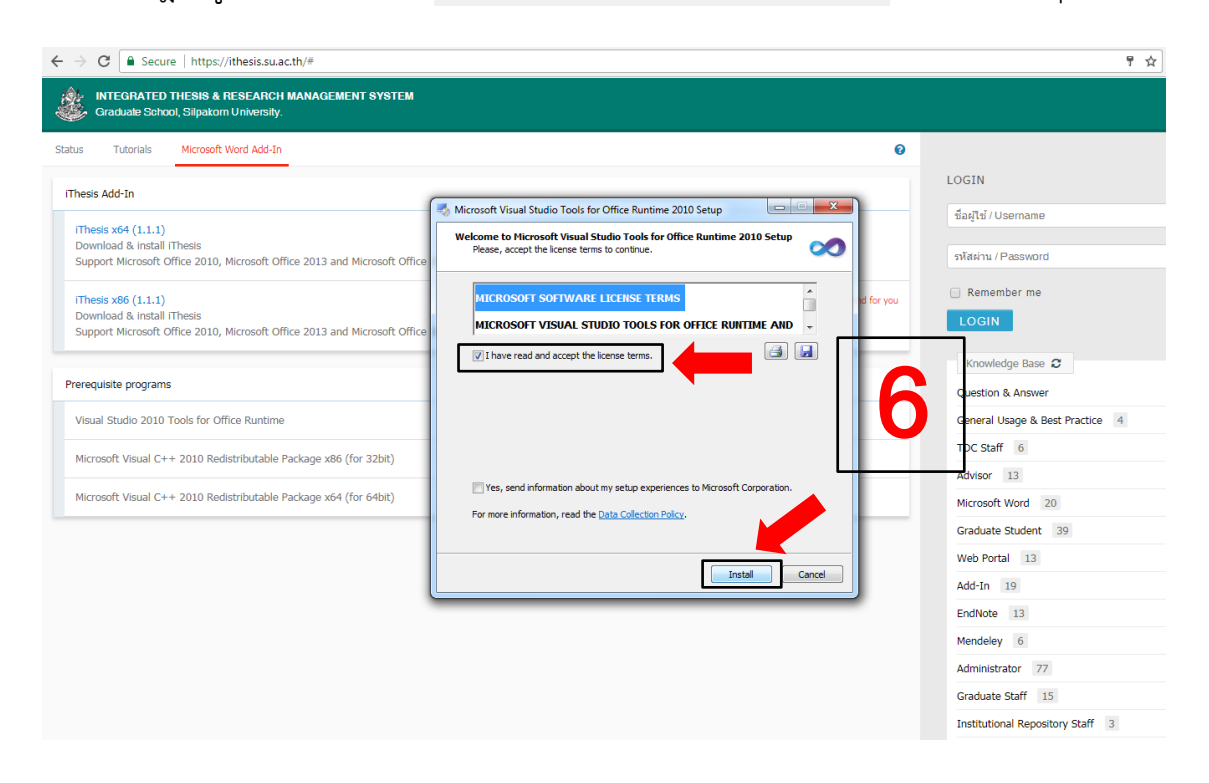

7. เมื่อติดตั้งโปรแกรมเรียบร้อยแล้วจะปรากฎดังรูป จากนั้นคลิกปุ่ม Finish

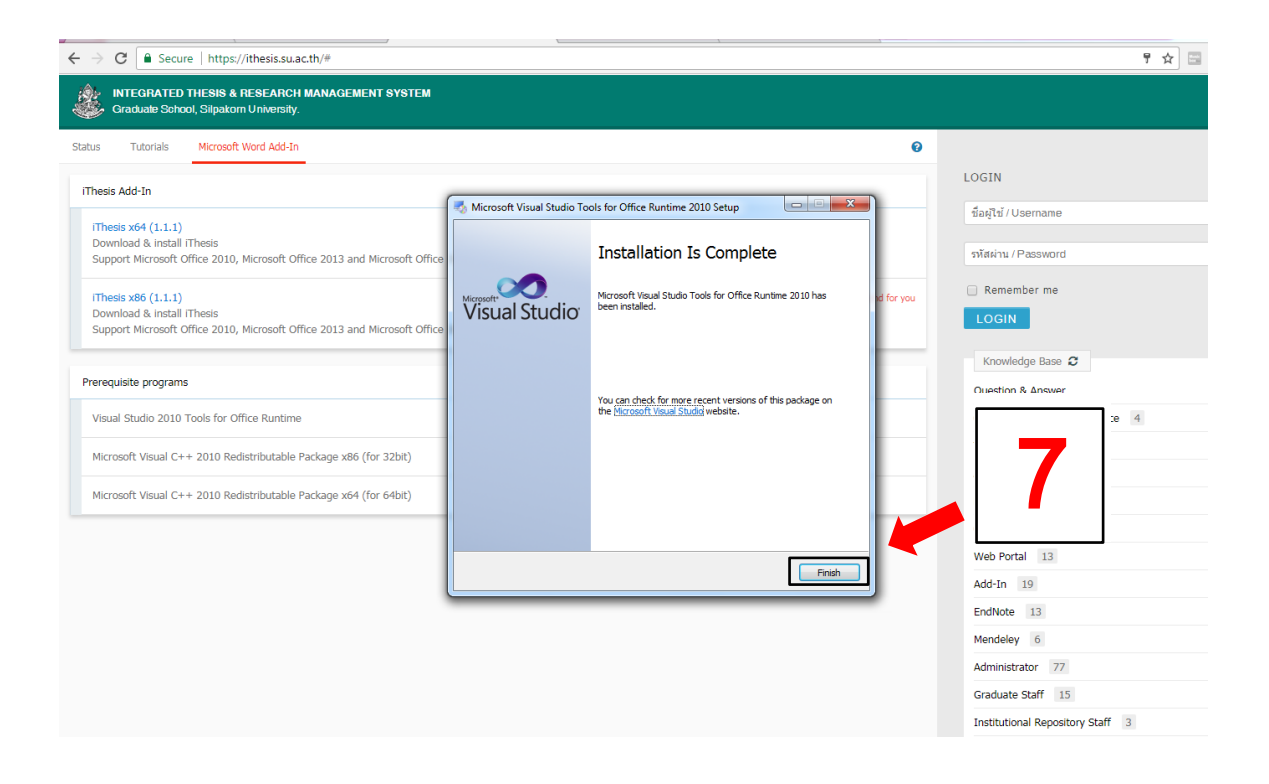

8.ติดตั้งโปรแกรม Microsoft Visual C++ 2010 โดยให้สังเกตว่า ท้ายคำว่าโปรแกรม iThesis มีคำว่า Recommend for you อยู่ที่ x64 หรือ x86 จากนั้นคลิกเลือกติดตั้งโปรแกรม Microsoft Visual C++ 2010 โดยเลือก x86 หรือ x64 ให้สอดคล้องกับคำว่า Recommend for you ด้านบน

| ← → C = Secure   https://ithesis.su.ac.th/#                                                                            | 무 ☆ 🖾                            |
|----------------------------------------------------------------------------------------------------|----------------------------------|
| INTEGRATED THESIS & RESEARCH MANAGEMENT SYSTEM<br>Graduale School, Silpatom University.                                |                                  |
| Status Tutorials Microsoft Word Add-In 0                                                                               |                                  |
| Thesis Add-In                                                                                                    | LOGIN                            |
|                                                                                                    | ชื่อผู้ใช้ / Username            |
| iThesis x64 (1.1.1)<br>Download & install iThesis                                                                      |                                  |
| Support Microsoft Office 2010, Microsoft Office 2013 and Microsoft Office 365                                          | รหัสผ่าน / Password              |
| iThesis x86 (1.1.1) « Recommend for you                                                                                | Remember me                      |
| Download & install iThesis<br>Sunnort Microsoft Office 2010, Microsoft Office 2013 and Microsoft Office 365            | LOGIN                            |
| opport incloses one bady metabolic one bad with metabolic one and                                                      |                                  |
| Prerequisite programs                                                                                                  | Knowledge Base D                 |
|                                                                                                    | Question & Answer                |
| Visual Studio 2010 Tools for Office Runtime                                                                            | General Usage & Best Practice 4  |
| Microsoft Visual C++ 2010 Redistributable Package x86 (for 32bit) 2 โปรแกรมนี้เหมือนกัน ต่างกันที่ x86 หรือ x64 ติดตั้ | ังแค่เพียง 1 โปรแกรมเท่านั้น     |
| Microsoft Viewal C++ 2010 Dadictributable Dadrage view (for 6dbit)                                                     | р. С. У                          |
| Induisar vacan cr + 2020 หองสมบันสมคราสเหลฐอ XX+ (10 0401)                                                             | mend for you ดานบน               |
|                                                                                                    |                                  |
|                                                                                                    | Web Portal 13                    |
|                                                                                                    | Add-In 19                        |
|                                                                                                    | EndNote 13                       |
|                                                                                                    | Mendeley 6                       |
|                                                                                                    | Administrator 77                 |
|                                                                                                    | Graduate Staff 15                |
|                                                                                                    | Institutional Repository Staff 3 |

9. หาก download ด้วย Google Chrome ระหว่างการ download จะปรากฏดังรูป

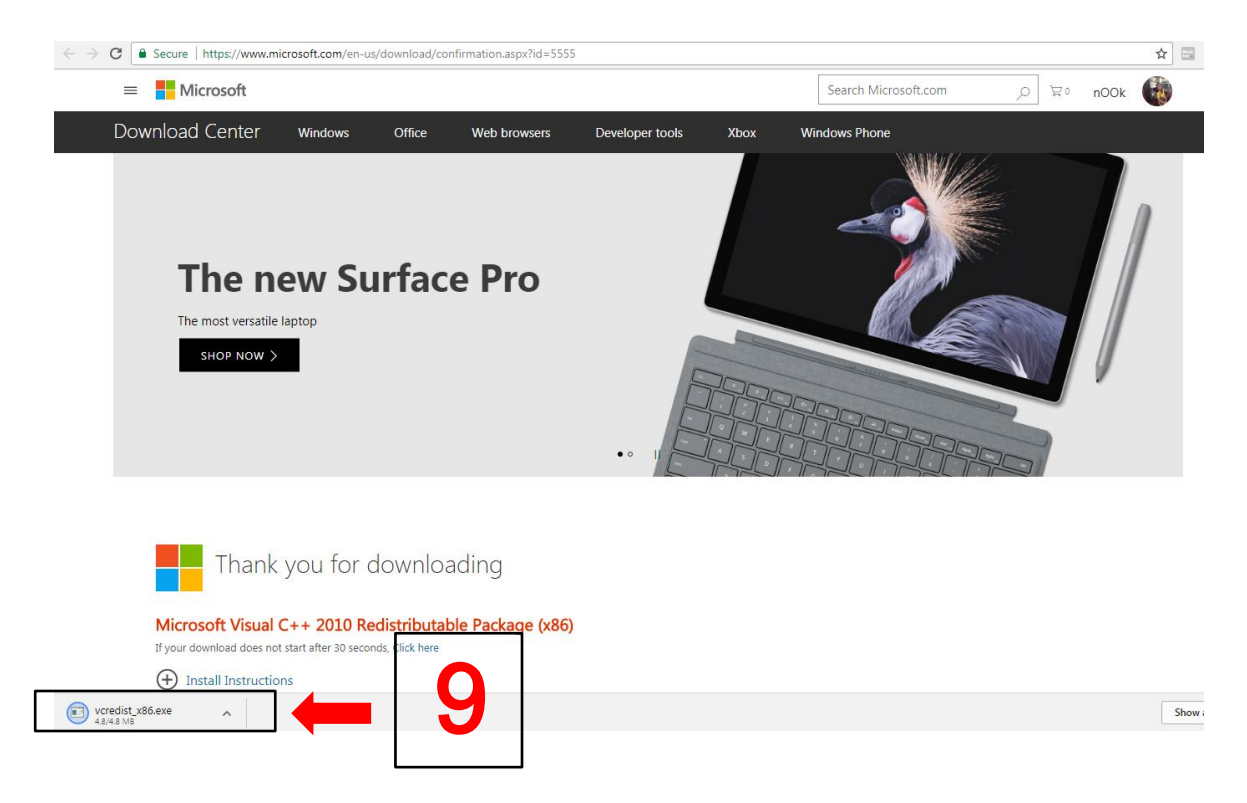

10. เมื่อ download โปรแกรมเรียบร้อยแล้ว คลิกขวาเพื่อ open file นั้น

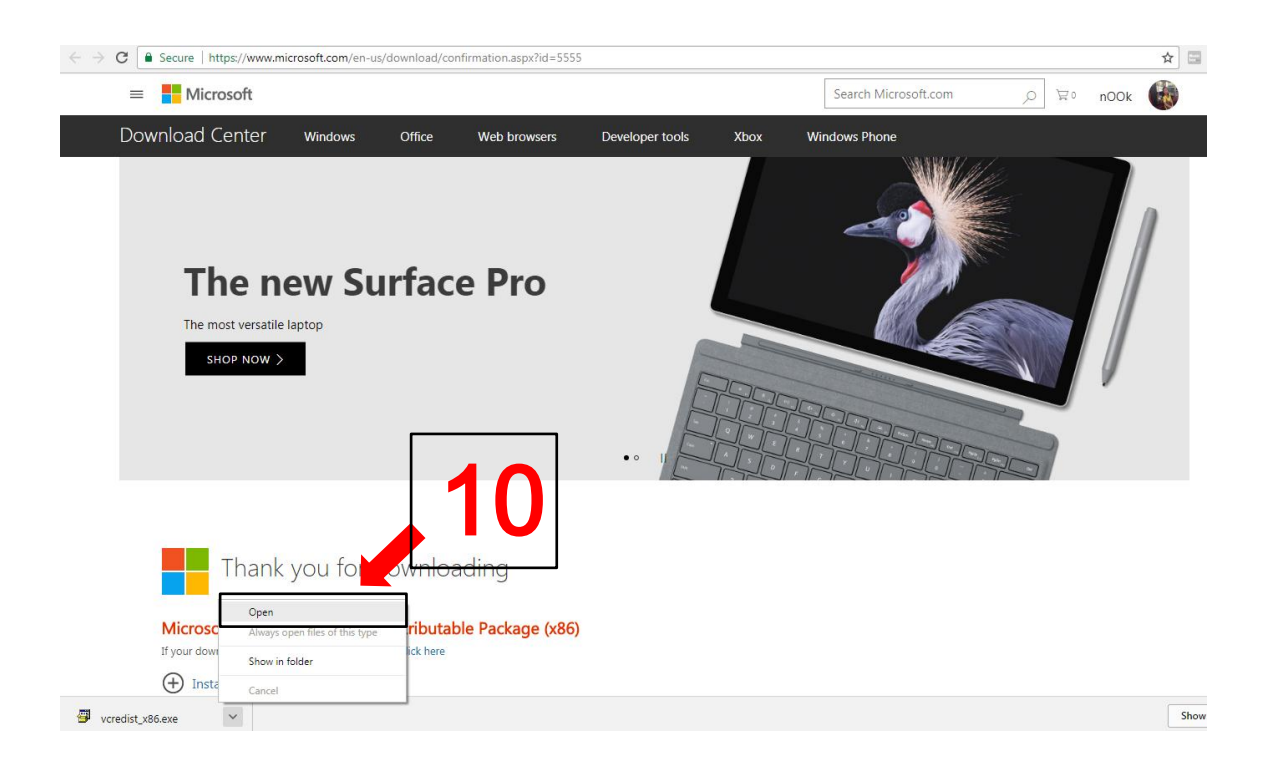

11. เมื่อคลิกปุ่ม Open แล้วให้ดำเนินการติดตั้งโปรแกรมจนสำเร็จ แต่หากคลิกปุ่ม Open แล้ว ปรากฎดังรูป แสดงว่าคอมพิวเตอร์เครื่องนั้นมีโปรแกรมนี้อยู่แล้ว คลิกปุ่ม Close

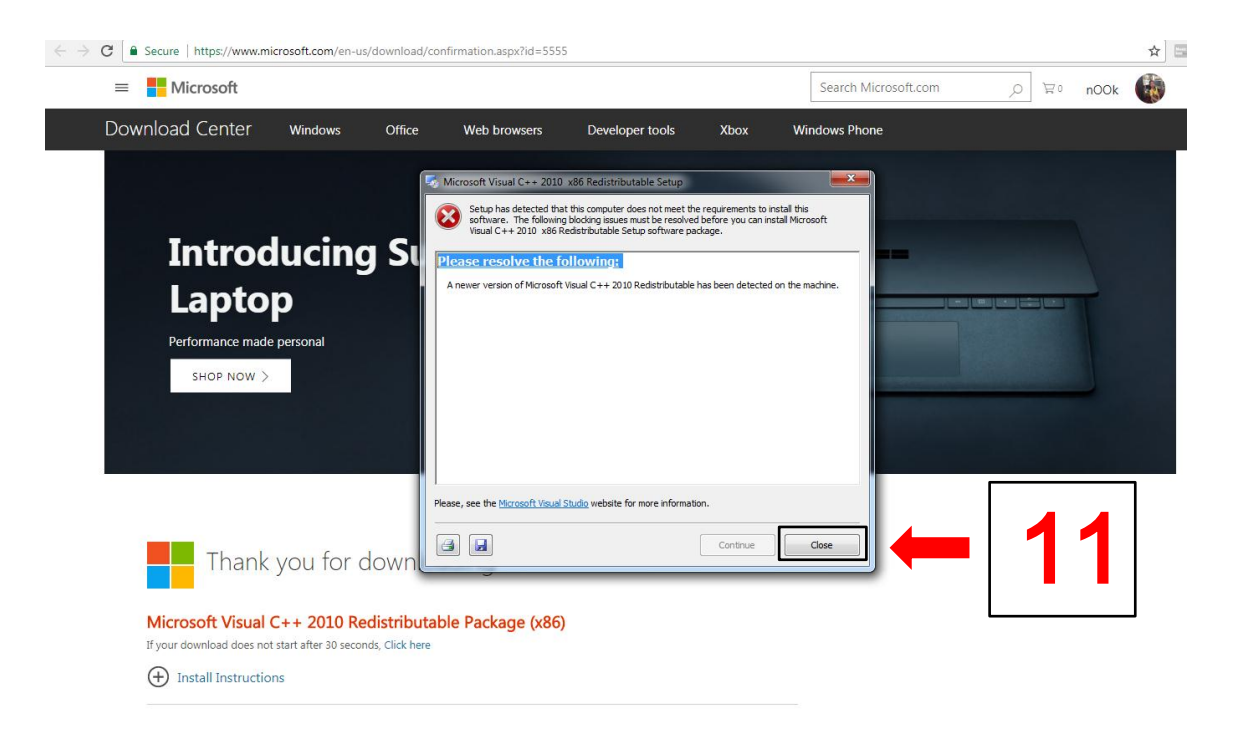

12. download โปรแกรม iThesis โดยสังเกตจากข้อความ Recommend for you

| C Secure   https://ithesis.su.ac.th/#                                                                       |                     | የ ሏ                         |
|----------------------------------------------------------------------------------------------------|---------------------|-----------------------------|
| INTEGRATED THESIS & RESEARCH MANAGEMENT SYSTEM                                                              |                     |                             |
| Status Tutorials Microsoft Word Add-In                                                                      | 0                   |                             |
| iThesis Add-In                                                                                              | LOGIN               |                             |
| iThesis x64 (1.1.1)                                                                                         | ชื่อผู้ไข           | ۲/Username                  |
| Download & install IThesis<br>Support Microsoft Office 2010, Microsoft Office 2013 and Microsoft Office 365 | รพัสผ่า             | nı / Password               |
| (Thesis x86 (1.1.1)                                                                                         | « Recommend for you | nember me                   |
| Download & Install Thesis<br>Support Microsoft Office 2010, Microsoft Office 2013 and Microsoft Office 365  | LOG                 | SIN                         |
|                                                                                                    | Kno                 | wledge Base 🛢               |
| Prerequisite programs                                                                                       | Quest               | tion & Answer               |
| Visual Studio 2010 Tools for Office Runtime                                                                 | Gener               | ral Usage & Best Practice 4 |
| Microsoft Visual C++ 2010 Redistributable Package x86 (for 32bit)                                           | TDC S               | Staff 6                     |
|                                                                                                    |                     | or 13                       |
| Microsoft Visual C++ 2010 Redistributable Package x64 (for 64bit)                                           | Micro               | soft Word 20                |
|                                                                                                    | Gradu               | ate Student 39              |
|                                                                                                    | Web                 | Portal 13                   |
|                                                                                                    | Add-I               | n 19                        |
|                                                                                                    | EndN                | ote 13                      |
|                                                                                                    | Mend                | eley 6                      |
|                                                                                                    | Admir               | histrator 77                |
|                                                                                                    | Gradu               | ate Staff 15                |
|                                                                                                    | Testik              | utional Repetitory Chaff    |

13. เมื่อ download โปรแกรม iThesis เรียบร้อยแล้ว ให้คลิกดังรูปเพื่อติดตั้งโปรแกรม

| ← → C ▲ Secure   https://thesis.su.ac.th/#           INTEGRATED THESIS & RESEARCH MANAGEMENT SYSTEM           Graduate School, Slipatom University. |                   | 9 女                             |
|----------------------------------------------------------------------------------------------------|-------------------|---------------------------------|
| Status Tutorials Microsoft Word Add-In                                                                                                    | Ø                 |                                 |
| Thesis Add-In                                                                                                    |                   | LOGIN                           |
| (Thesic yfd (1 1 1)                                                                                                    |                   | ชื่อผู้ใช้ / Username           |
| Download & install iThesis                                                                                                    |                   | - Traine (Bernward              |
| Support Microsoft Office 2010, Microsoft Office 2013 and Microsoft Office 365                                                                       |                   | SMAWIN / Password               |
| (Thesis x86 (1.1.1)                                                                                                    | Recommend for you | Remember me                     |
| Download & install iThesis                                                                                                    |                   | LOGIN                           |
| Support Microsoft Office 2010, Microsoft Office 2013 and Microsoft Office 365                                                                       |                   |                                 |
|                                                                                                    |                   | Knowledge Base 😂                |
| Prerequisite programs                                                                                                    |                   | Question & Answer               |
| Visual Studio 2010 Tools for Office Runtime                                                                                                    |                   | General Usage & Best Practice 4 |
| Mirmonft Vieual C++ 2010 Radistributable Parkana V86 (for 32bit)                                                                                    |                   | TDC Staff 6                     |
| HIRTOUR VIJUUT CT + 2010 HOUDUTUUUDET UKNUG NOU (OF S2015)                                                                                          |                   | Advisor 13                      |
| Microsoft Visual C++ 2010 Redistributable Package x64 (for 64bit)                                                                                   |                   | Microsoft Word 20               |
|                                                                                                    |                   | Graduate Student 39             |
|                                                                                                    |                   | Web Portal 13                   |
|                                                                                                    |                   | Add-In 19                       |
|                                                                                                    |                   | EndNote 13                      |
|                                                                                                    |                   | Mendeley 6                      |
|                                                                                                    |                   | Administrator 77                |
|                                                                                                    |                   | Graduate Staff 15               |
| iThesis-Release201                                                                                                    |                   |                                 |

## 14. ติดตั้งโปรแกรม iThesis โดยคลิกปุ่ม Run

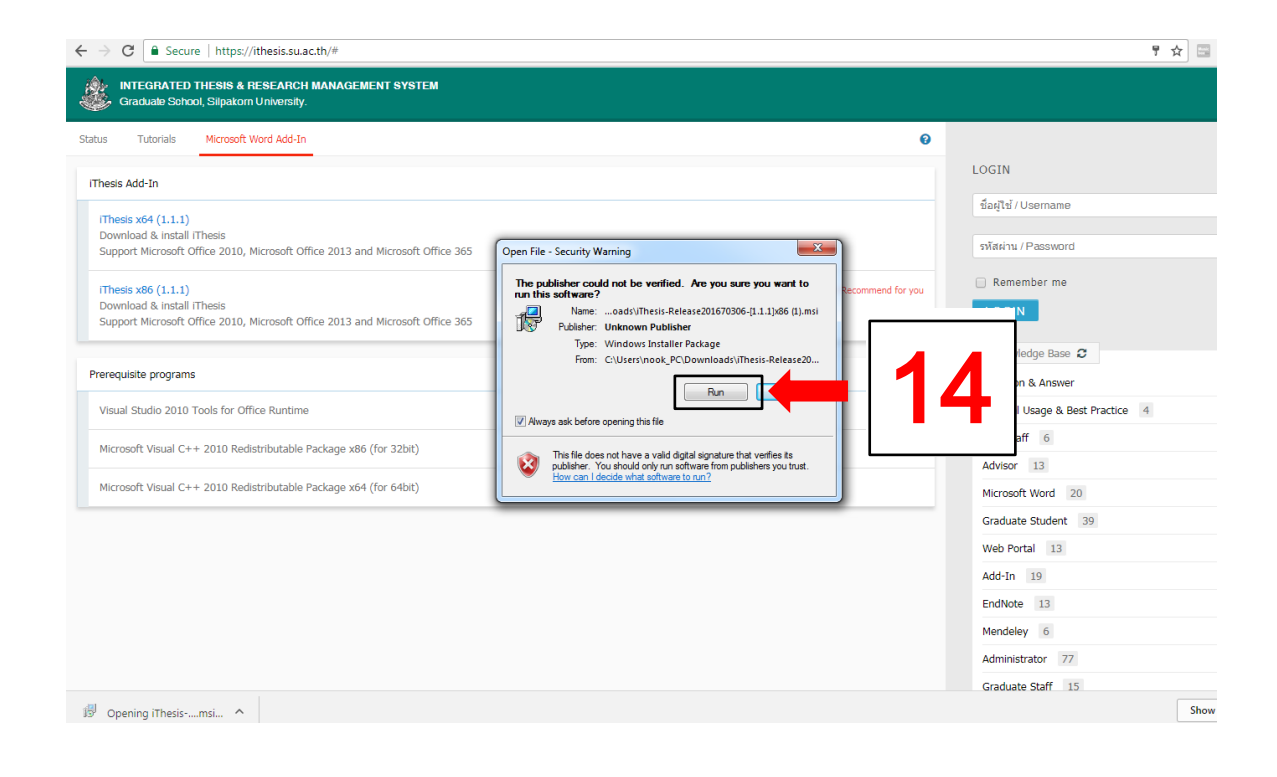

## 15 คลิกปุ่ม Next > เพื่อดำเนินการต่อ

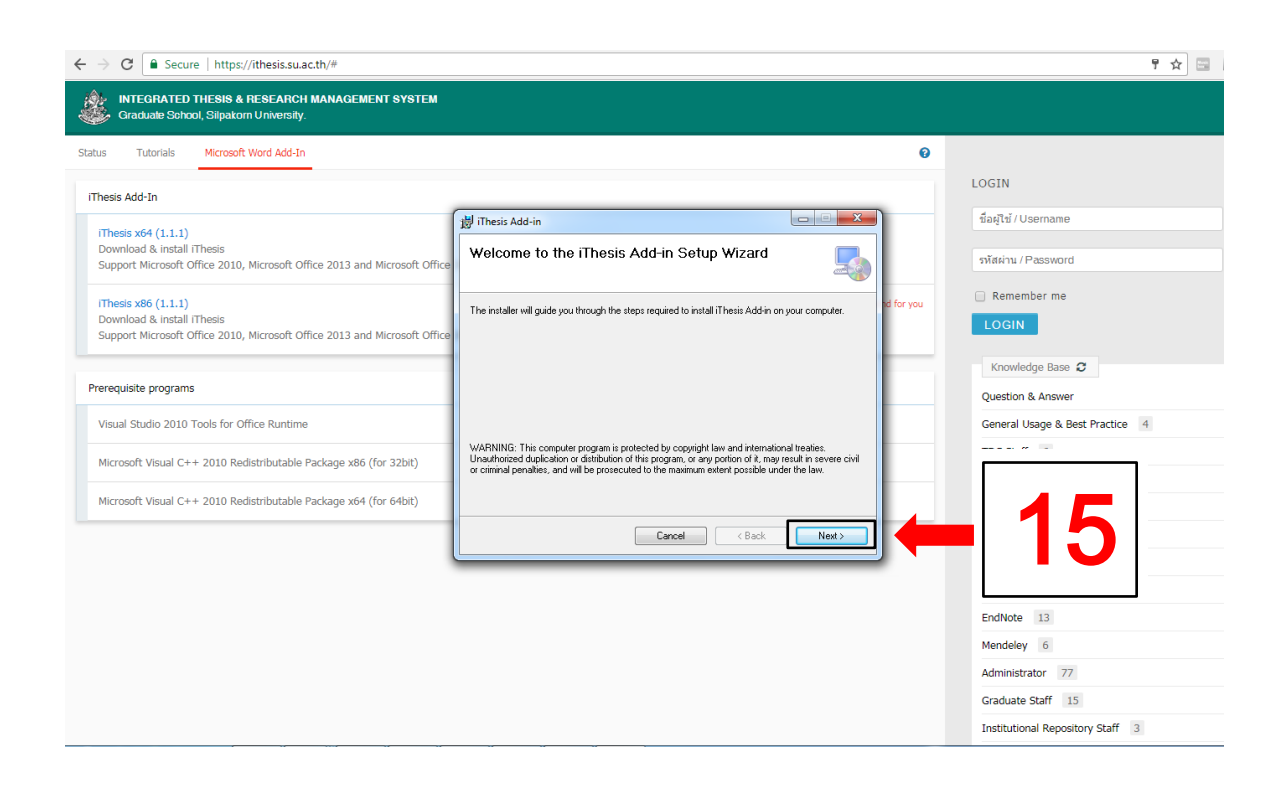

16. คลิกปุ่ม Next > เพื่อดำเนินการต่อ

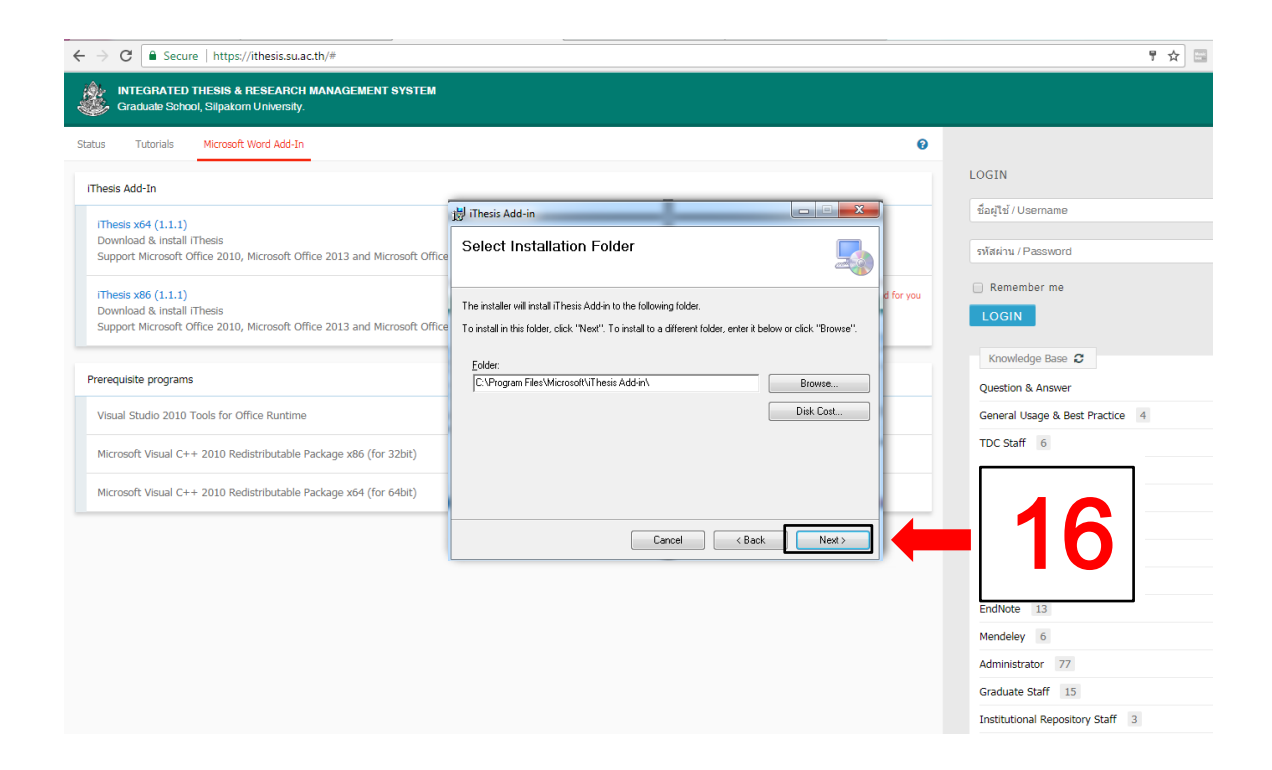

17. คลิกปุ่ม Next > เพื่อยืนยันการติดตั้งโปรแกรม

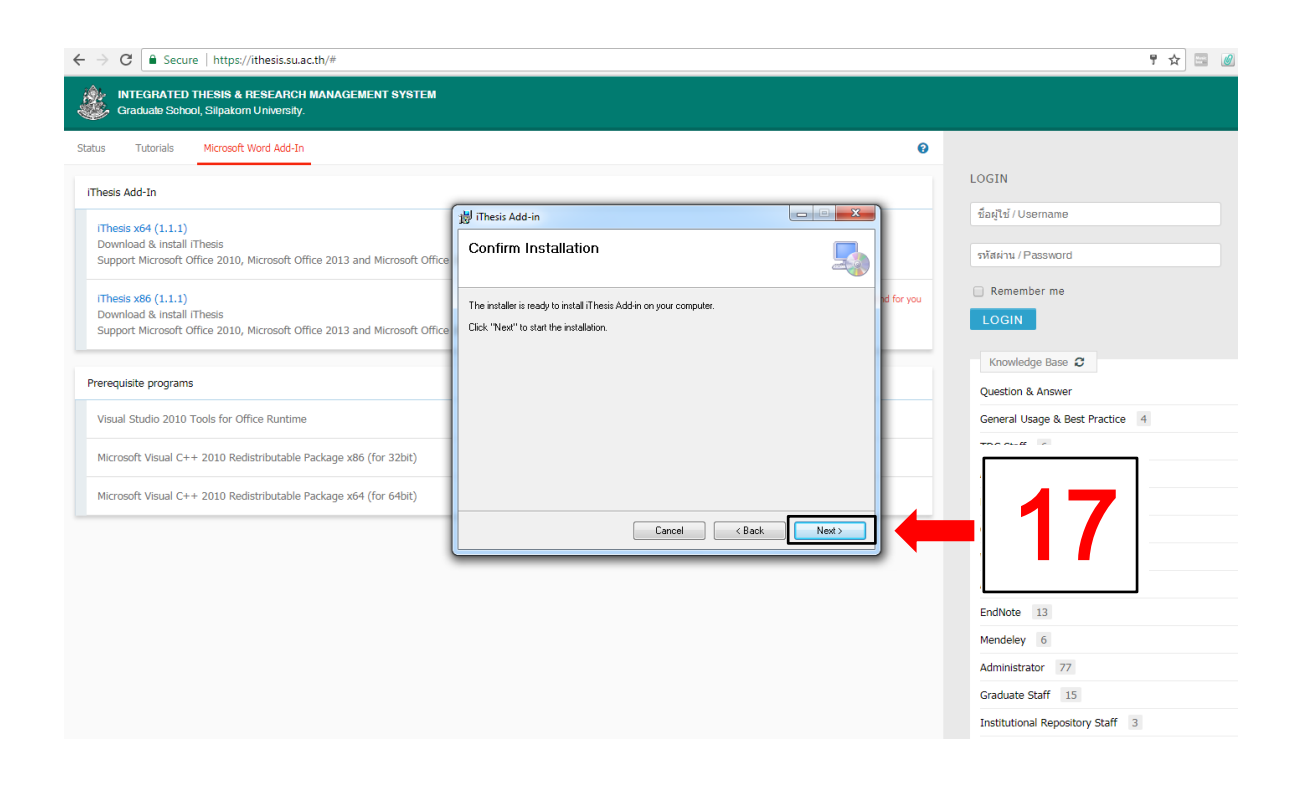

18. คลิกปุ่ม Close เมื่อติดตั้งโปรแกรมเรียบร้อย

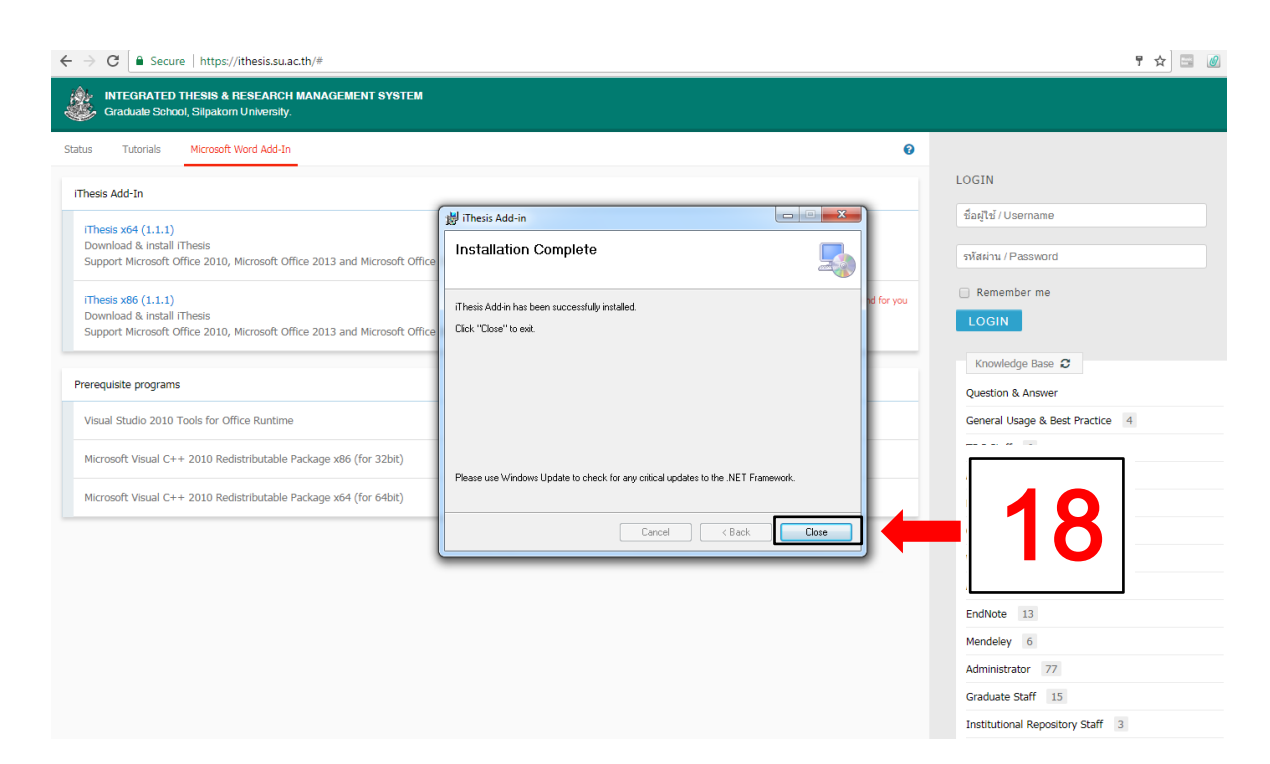

19. เมื่อติดตั้งโปรแกรมเรียบร้อย เปิดโปรแกรม MS-Word สังเกตเมนูด้านบนจะมีคำว่า iThesis แสดงว่าติดตั้งโปรแกรมเสร็จสมบูรณ์

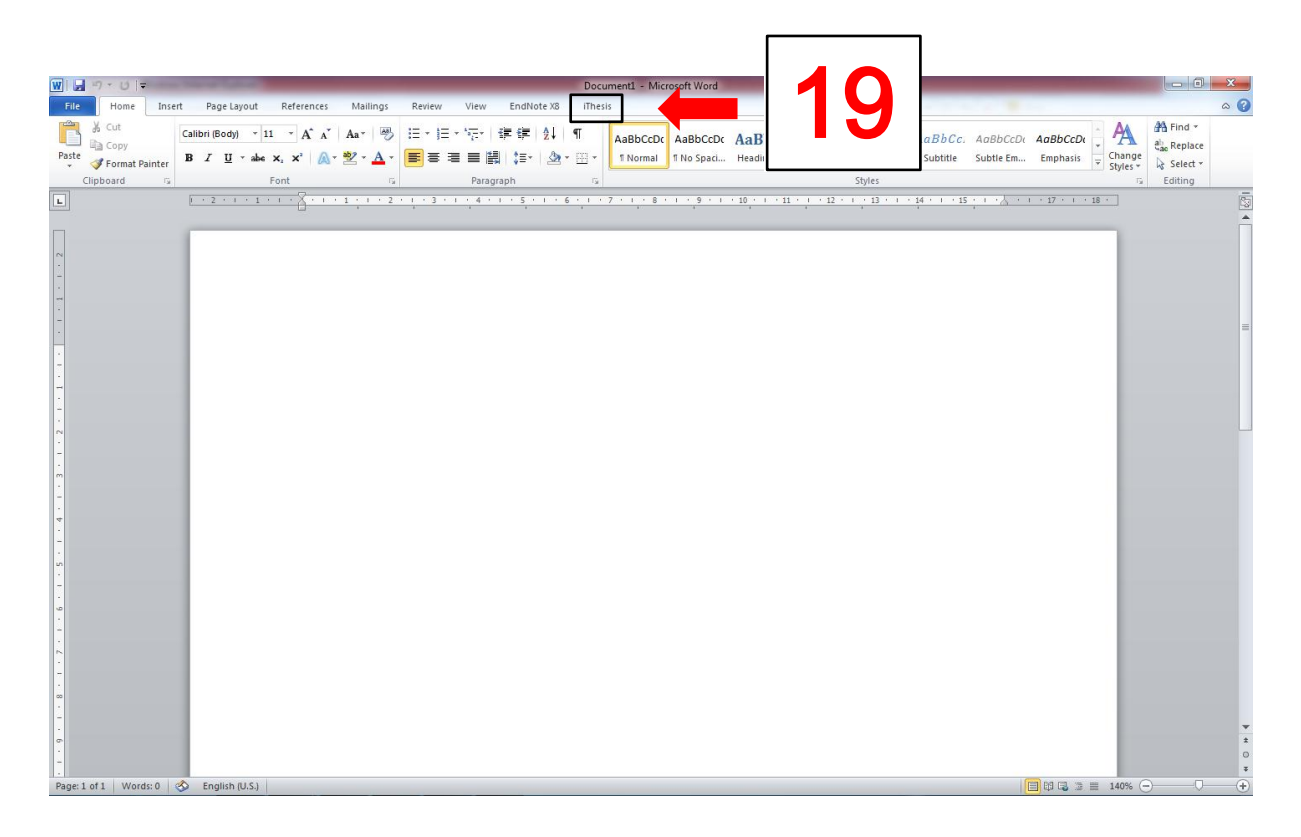